Projects: M280 Date: March 25, 2013 By: YC

## 1. Configure the device driver.

| 🛯 🍑 M280_Driver | • W2K -> Windows 2000                                        |
|-----------------|--------------------------------------------------------------|
| ⊿ 鷆 w2k         | - x86 : 32bit                                                |
| 鷆 x86           | Wxp -> Window Xp                                             |
| 4 퉲 wih         | - x64 : 64bit                                                |
| ル хб4           | - x86 : 32bit                                                |
| 鷆 x86           | <ul> <li>Wlh -&gt; Vista , Window 7 and Windows 8</li> </ul> |
| a 🌗 wxb         | - x64 : 64bit                                                |
| 鷆 хб4           | - x86 : 32bit                                                |
| 📗 x86           |                                                              |

## 2. Install Driver

- 1. Connect M280 to PC with USB cable.
- 2. Open the Device Manager

| Evice Manager                                                                                                    |  |
|----------------------------------------------------------------------------------------------------|--|
| File Action View Help                                                                                                    |  |
|                                                                                                    |  |
| <ul> <li>Young-PC</li> <li>Computer</li> <li>Disk drives</li> <li>Display adapters</li> <li>DVD/CD-ROM drives</li> <li>Human Interface Devices</li> <li>Human Interface Devices</li> <li>HEEE 1394 Bus host controllers</li> <li>Keyboards</li> <li>Mice and other pointing devices</li> <li>Monitors</li> <li>Network adapters</li> <li>Other devices</li> <li>Mathematical Devices</li> <li>Other devices</li> <li>Portable Devices</li> <li>Portable Devices</li> <li>Portable Devices</li> <li>Will SB-to-Serial Comm Port (COM8)</li> <li>Will SB Serial Port (COM21)</li> <li>Processors</li> <li>Sound, video and game controllers</li> <li>Storage controllers</li> </ul> |  |

3. Please follow these steps.

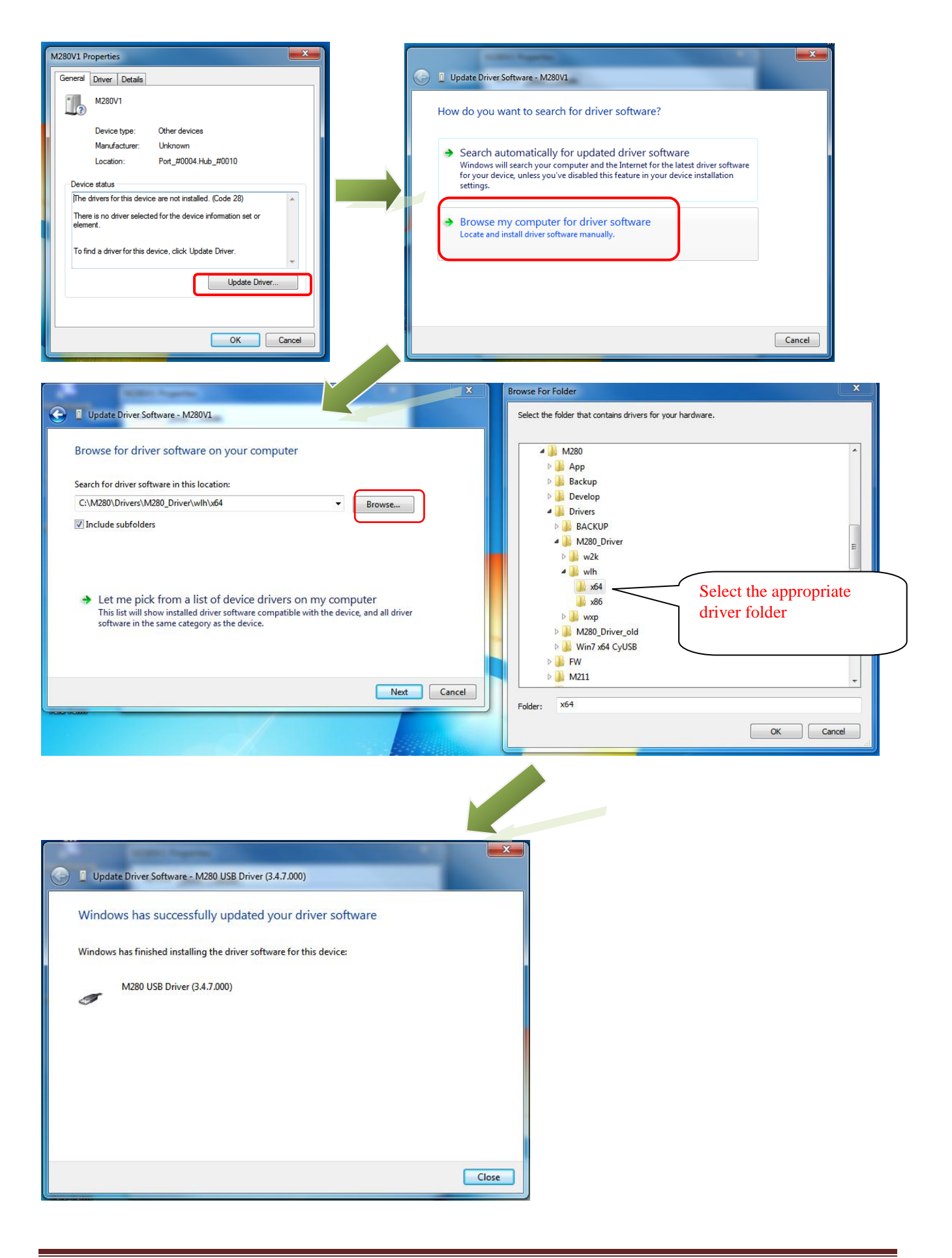

## 3. Check if the device driver is installed properly

| 🚽 Device Manager                                                                                                    |                                        |  |  |  |
|----------------------------------------------------------------------------------------------------|----------------------------------------|--|--|--|
| File Action View Help                                                                                                    |                                        |  |  |  |
|                                                                                                    |                                        |  |  |  |
| Image: Second Second | M280 USB Driver (3.4.7.000) Properties |  |  |  |
| USB Root Hub<br>USB Root Hub<br>USB Root Hub<br>USB Root Hub<br>USB Root Hub                                                                                                    | OK Cancel                              |  |  |  |
|                                                                                                    |                                        |  |  |  |